### **SOLAR** Pro.

## How to make the current visible to the battery

How do I know if my Windows 10 battery is full?

Sure, you can hover the mouse cursor on the battery icon on the Windows 10 taskbarto see the remaining battery capacity in percentage but clicking on the battery icon each time to know the remaining battery charge in terms of percentage doesn't make sense at all.

#### How do I know if a battery has been charged?

Simply click on the BatteryBar in the taskbar to toggle between time remaining and percentage. Hover the mouse over the BatteryBar percentage to see information about the actual capacity of the battery, discharge rate, remaining time, full runtime, battery wear, and elapsed time since the last charge.

#### How do I know if my battery is full?

Hover the mouse over the BatteryBar percentage to see information about the actual capacity of the battery, discharge rate, remaining time, full runtime, battery wear, and elapsed time since the last charge. The basic, free version of BatteryBar doesn't display low, critical, and full battery notifications.

How to show battery percentage on Windows 11?

Open Settings. Go to 'Personalization'. Select 'Taskbar'. Click on 'Taskbar Corner Icons'. Toggle the Battery Icon On. Now that you know how to show battery percentage on Windows 11, you'll never be caught off guard by a dying battery again.

How do I Check my battery level on Windows 10?

Follow these steps and you'll have it showing in no time. Locate the battery iconon the right side of your taskbar and click it. Once you click on the battery icon, a small window will pop up showing your current battery level. This is where we'll start making the necessary adjustments.

How to display battery percentage on Windows 10 taskbar?

In this guide,we'll walk you through how to display the battery percentage on your Windows 10 taskbar. Follow these steps and you'll have it showing in no time. Locate the battery iconon the right side of your taskbar and click it. Once you click on the battery icon, a small window will pop up showing your current battery level.

This little circuit will alert the user regarding a battery reaching its full-charge level (over charge) while it's being charged, by illuminating an LED. The circuit uses just a ...

In the Battery menu, you''ll see an option for Battery Percentage. Toggle it, and you''ll see the percentage in the top-right of the Home screen at all times. How to find the ...

### SOLAR PRO. How to make the current visible to the battery

Introduction to Electromotive Force. Voltage has many sources, a few of which are shown in Figure (PageIndex{2}). All such devices create a potential difference and can supply current ...

Important: NEVER use this circuit to charge Lihium Polymer cells or other high-capacity Lithium cells, they can explode and cause fire. They have to be char...

In this post I have explained about a simple battery current sensor with indicator circuit which detects the amount of current consumed by the battery while charging. The ...

How to Set Battery Percentage Notifications in Windows 10. If your computer doesn't warn you when the battery is low, follow the steps below to fix it:

The "Battery" menu on iOS 15.7 (left), iOS 16.0 (middle), and iOS 16.1 (right). What iPhone Models Does It Work On? On iOS 16.0, the new battery percentage icon option is missing from the iPhone X R, 11, 12 mini, and 13 ...

After following these steps, you should see the battery percentage displayed on your taskbar. This will help you monitor your battery life more effectively. Tips for Showing ...

Customize your taskbar to make the battery percentage more visible by adjusting its size or position. Use power saver mode to extend battery life once you can see ...

In this post I have explained about a simple battery current sensor with indicator circuit which detects the amount of current consumed by the battery while charging. The presented designs also have an auto cut off when ...

Resolving Battery Percentage Issues: Troubleshooting Methods. This is more for Windows 10 instead of 11. To make the battery percentage visible on the display, users should follow these steps: Verify the ...

Locate the battery icon on the right side of your taskbar and click it. Once you click on the battery icon, a small window will pop up showing your current battery level. This is ...

Contents. 1 How do I get the battery percentage to show on windows 10?. 1.1 How To Display The Battery Percentage On Windows 10?. 1.1.1 Step 1: Click On The Battery ...

To show the battery percentage in Windows 10, follow these steps: Click the battery icon in the lower right corner of the screen. Select "Additional power and appearance ...

If the battery icon is not visible, make sure it's not hidden in the overflow menu of the taskbar. Keeping the battery icon visible can help you develop better charging habits, as ...

# How to make the current visible to the battery

This little circuit will alert the user regarding a battery reaching its full-charge level (over charge) while it's being charged, by illuminating an LED. The circuit uses just a couple of transistors as the main active components.

Check for Updates: Make sure your Windows 11 is up-to-date. Sometimes, an outdated system can cause display issues. Use Battery Saver Mode: Enable Battery Saver ...

Displaying the battery percentage on your Windows 11 device is an easy way to keep track of your battery life at a glance. By tweaking a few settings, you can have the battery ...

Hover the mouse over the BatteryBar percentage to see information about the actual capacity of the battery, discharge rate, remaining time, full runtime, battery wear, and ...

You can adjust sleep settings, battery saver options, and more. Step 4: Expand the Battery Section. Under the "Power & Battery" settings, find the "Battery" section and click ...

Web: https://centrifugalslurrypump.es